# Mise à jour de la base de données, de 'étalonnage et des correctifs de l'IDS

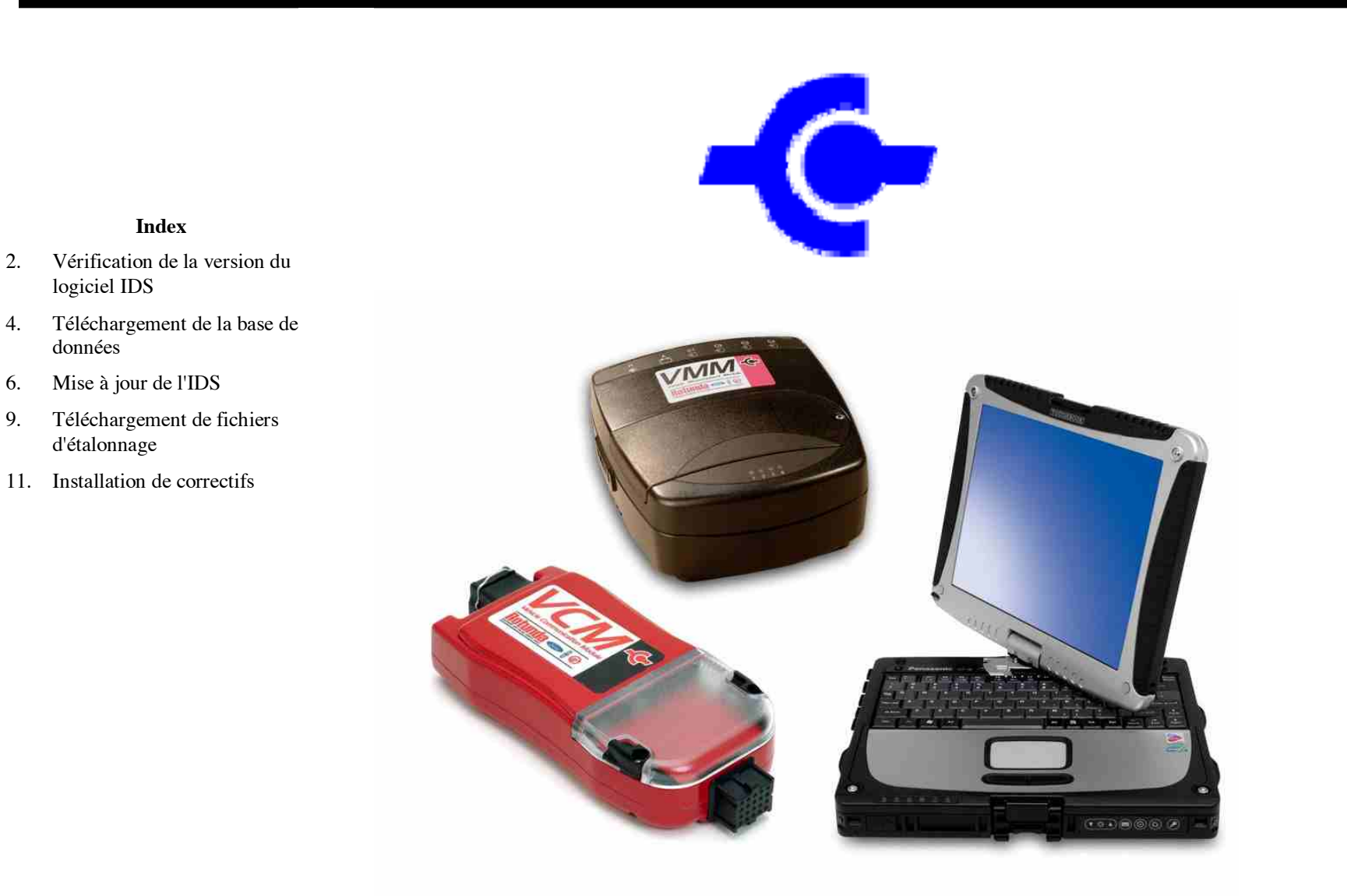

2.

4.

6.

9.

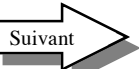

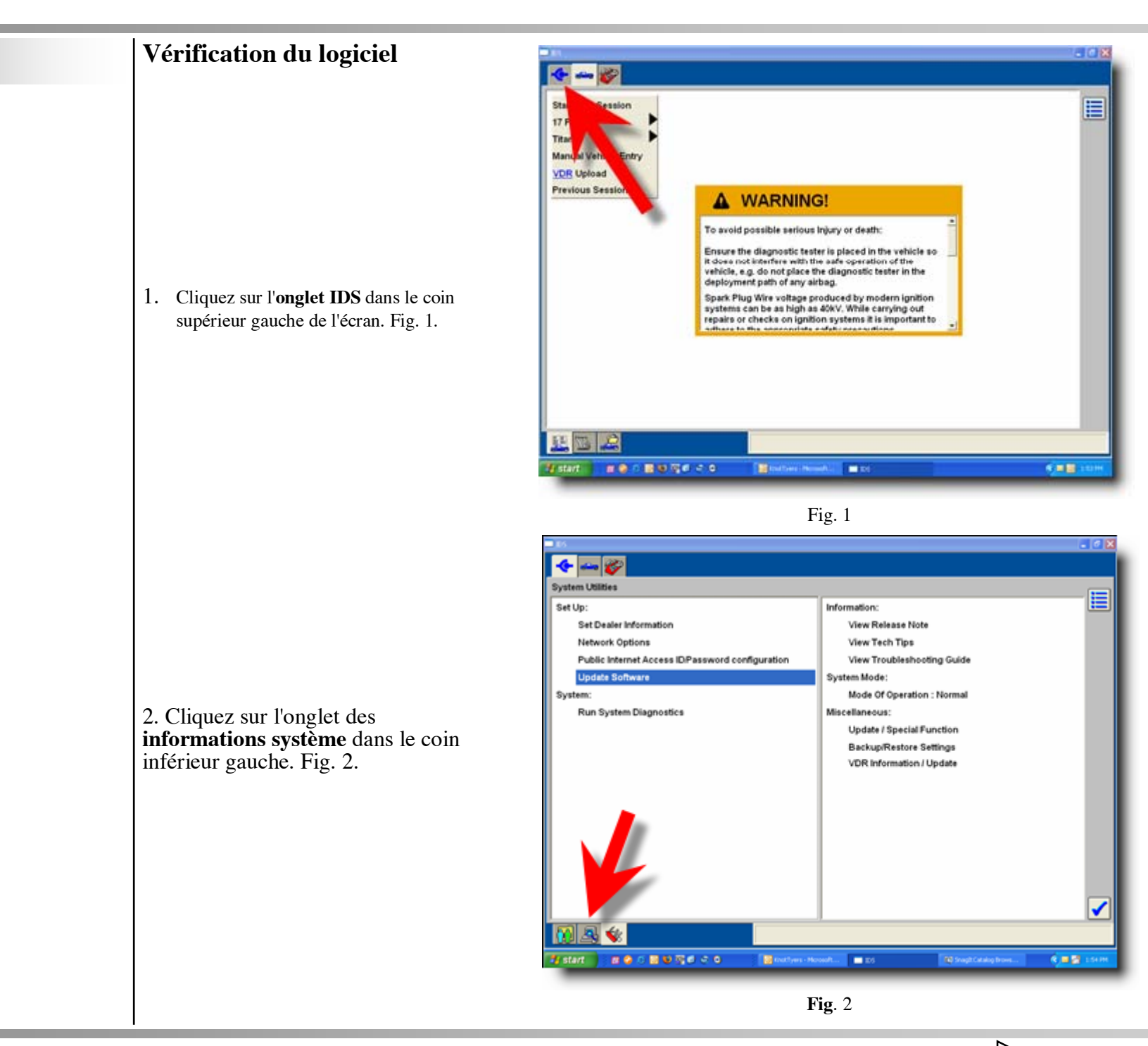

Suivant

# Vérification de la version du logiciel IDS

1. La page d'informations système indique la version de logiciel, la version de base de données et les correctifs. Dans cet exemple, la version de logiciel est IDS-41. Notez ce numéro, nous en aurons besoin pour les prochaines étapes.

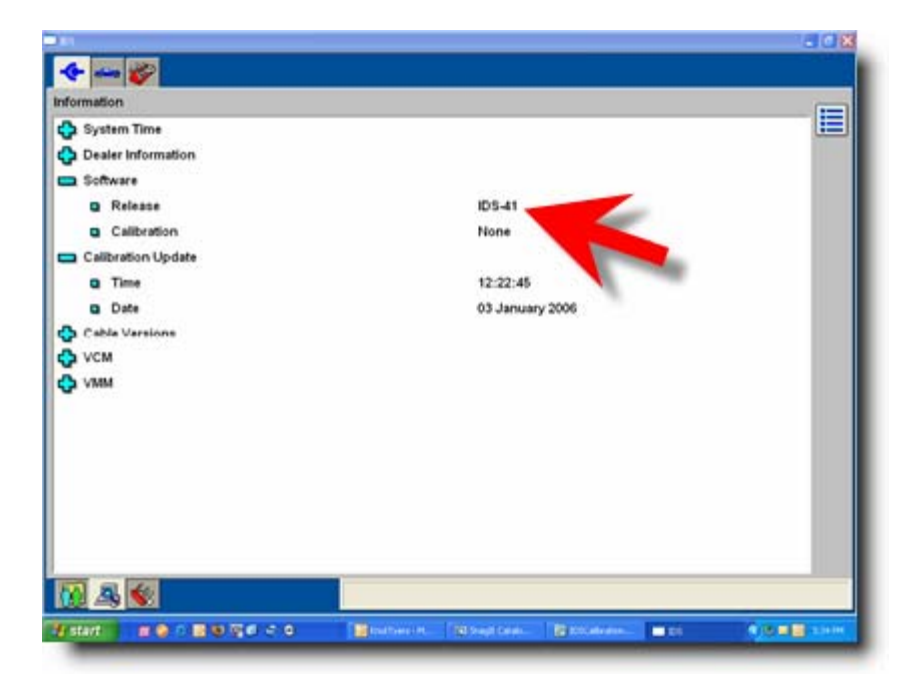

Fig 1

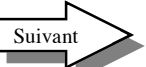

# Téléchargement de fichier

1. Accédez à la page Web http:// www.motorcraftservice.com > Diagnostic Tool Support >IDS > Module Reprogramming ou http:// www.inFord.com> Boîte à Outils Electronique> Accàs aux publications techniques > Rotunda Diagnostic > IDS > Module Reprogramming. Sous Database Updates (Mises à jour de base de données), repérez IDS-41\_0, qui correspond à IDS-41 dans la première étape. Cliquez deux fois pour ouvrir le fichier.

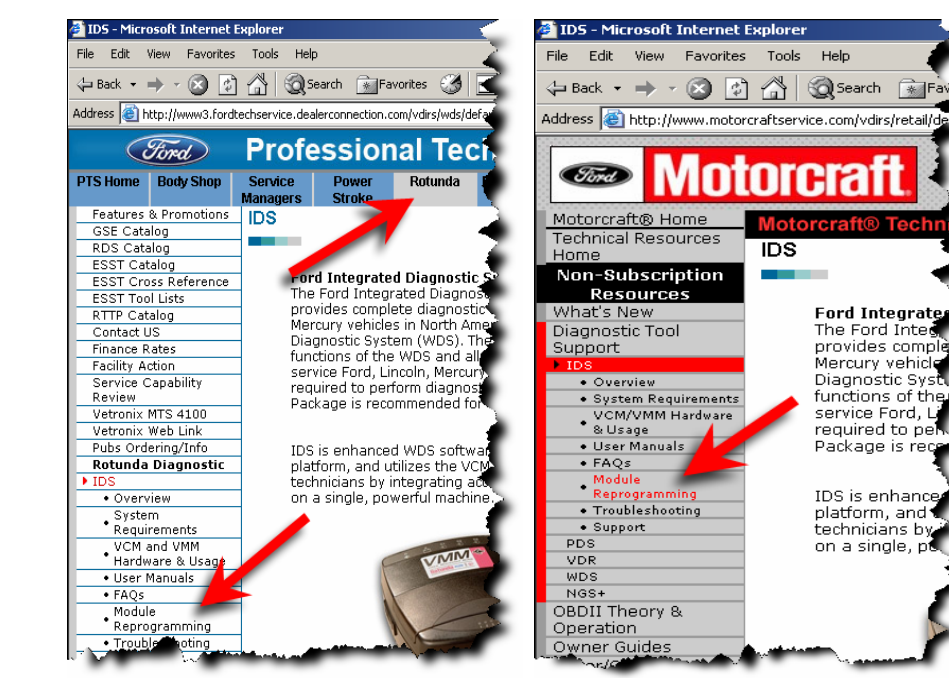

#### Fig. 1

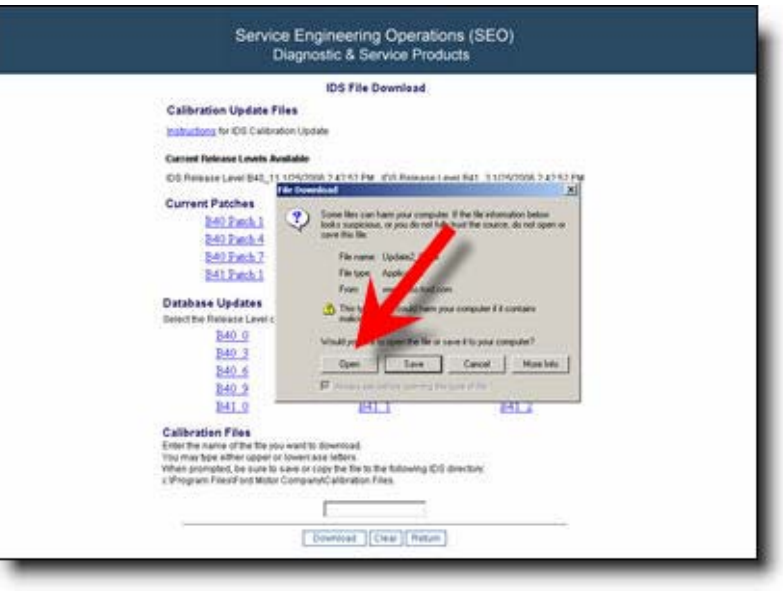

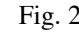

Suivant

# Téléchargement de fichier

- Selon le système d'exploitation utilisé, une des fenêtres présentées à droite s'affiche. Fig. 1 et Fig. 2. Cliquez sur **Run** (Exécuter) ou **Open** (Ouvrir).
- « Décompressez » le fichier sur une disquette (Fig. 3) ou une clé USB. Le réglage par défaut est A:\ floppy drive. Pour utiliser une clé USB, cliquez sur Browse (Parcourir), puis sélectionnez la clé USB. Fig. 4.

| File Download - Security Warning                                                                                                    | File Download                                                                                                    |
|----------------------------------------------------------------------------------------------------|----------------------------------------------------------------------------------------------------|
| Do you want to run or save this file?<br>Name: Update2_0.exe<br>Type: Application, 610 KB<br>From: www.motorcrophytervice.com<br>Bun Save Cancel                                                | <ul> <li>Some files can have your computer. If the file information below book surgicities, or you do not fully that the source, do not open or save this file.</li> <li>File name: Update2_0.exe</li> <li>File type: Appleation</li> <li>From: www.mso.lond.com</li> <li>This type of file could have your computer if it contains malicious role.</li> </ul> |
| While files from the Internet can be useful, this file type can<br>potentially harm your computer. If you do not trust the source, do not<br>run or save this software. <u>What's the tisk?</u> | Wolary you con to open me ne or save it to your computer /<br>Open Save Cancel More Info<br>I Always ask before opening this type of fie                                                                                                    |
|                                                                                                    | Fig. 2                                                                                                    |

Fig. 1

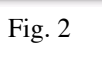

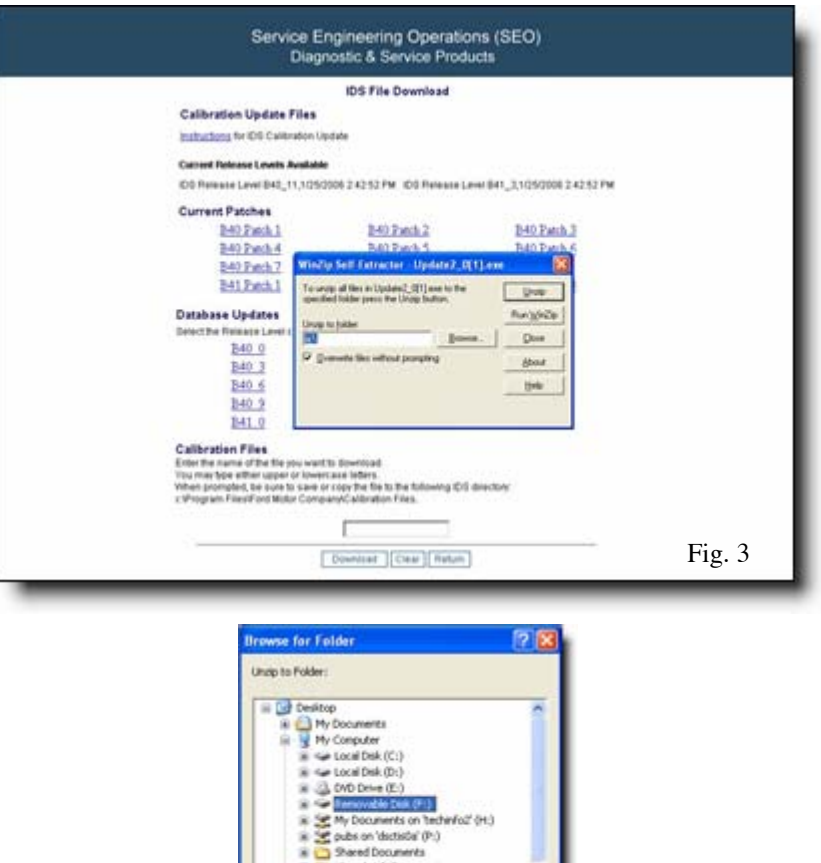

a Constantia Documents

OK Cancel

Fig. 4

Suivant

Page 5

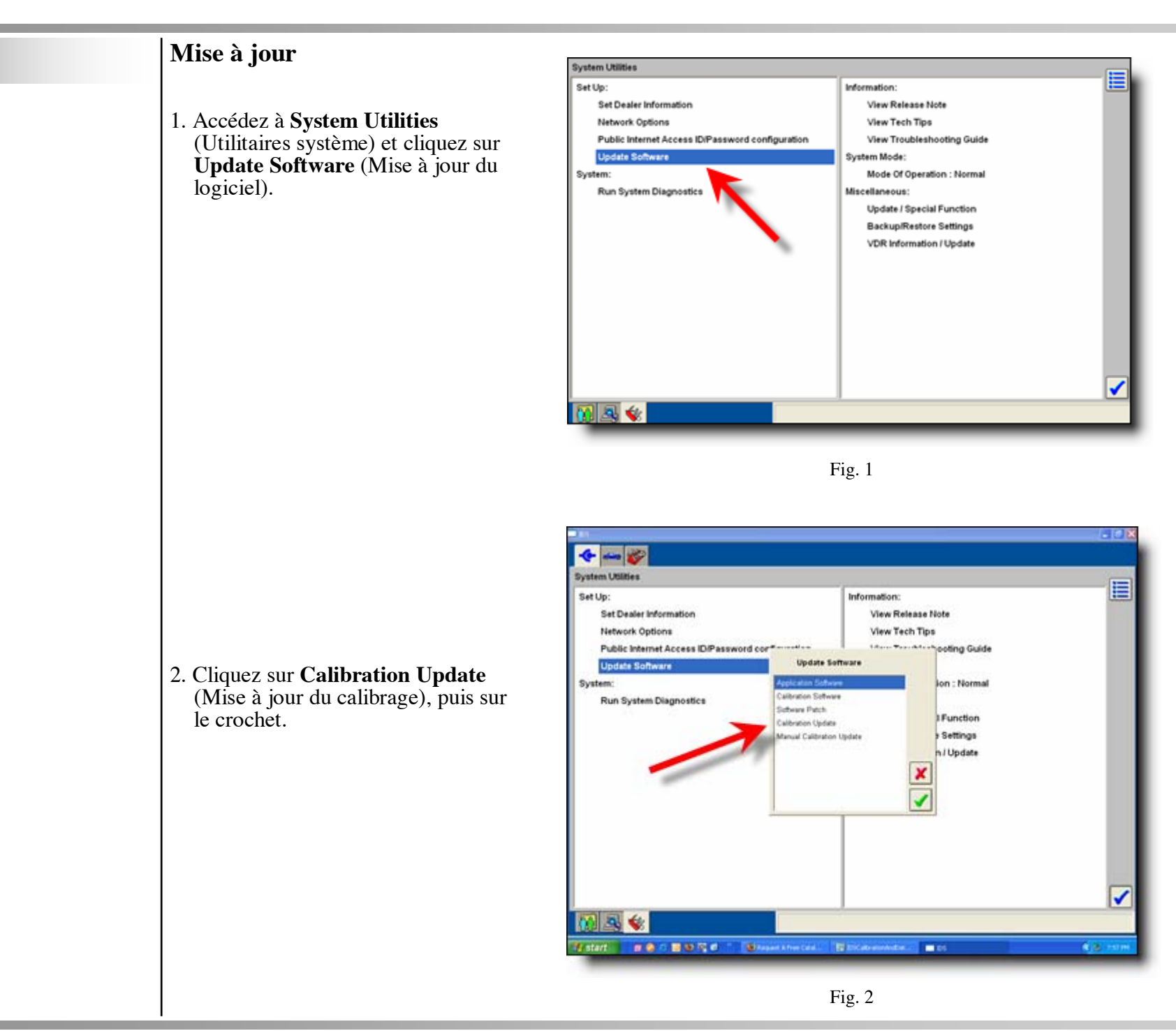

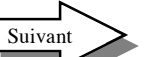

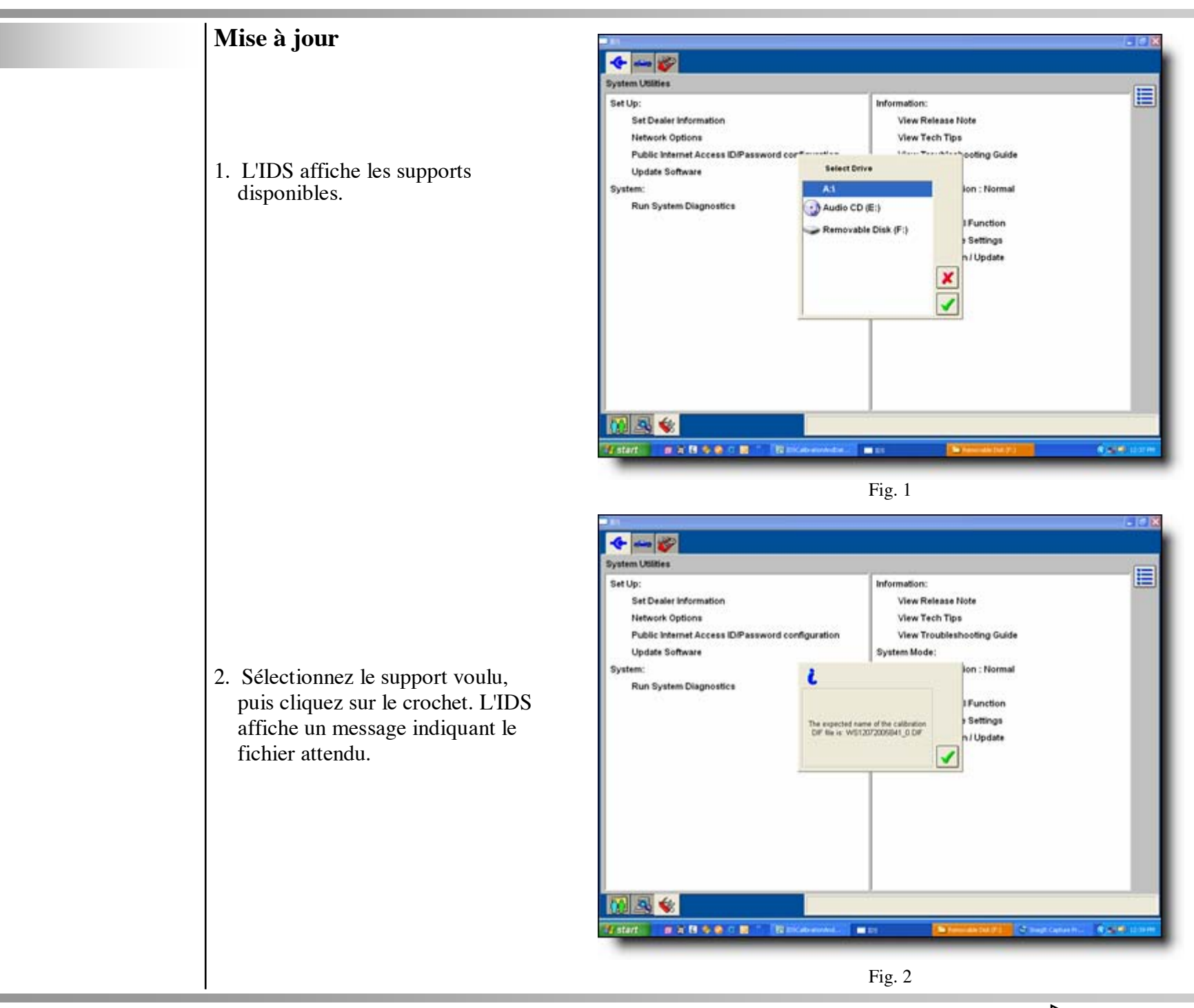

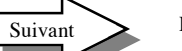

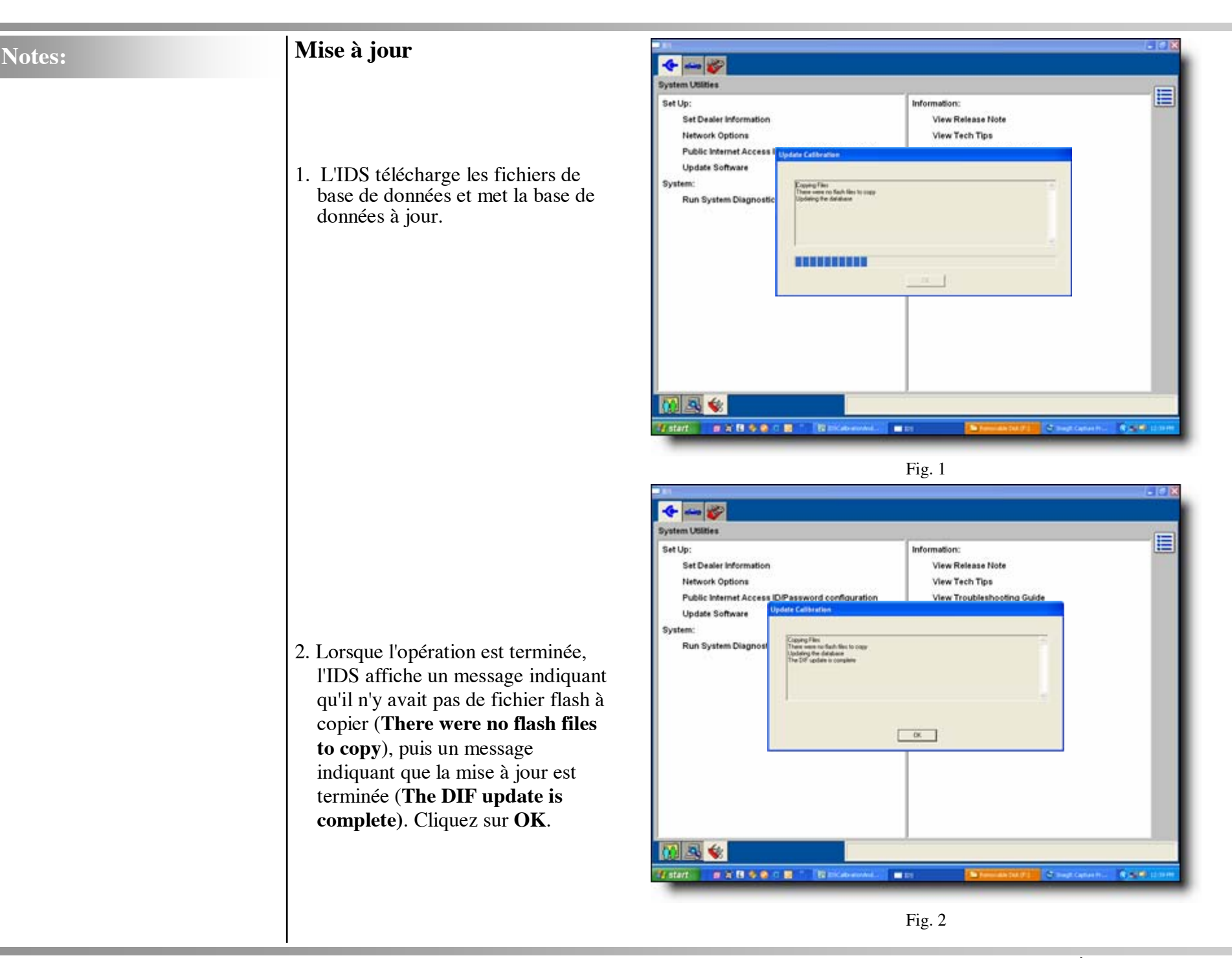

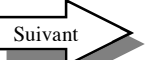

# Installation de correctifs

 Retournez à la page d'informations système. L'IDS indique la version du logiciel. Dans cet exemple : IDS-41.5.

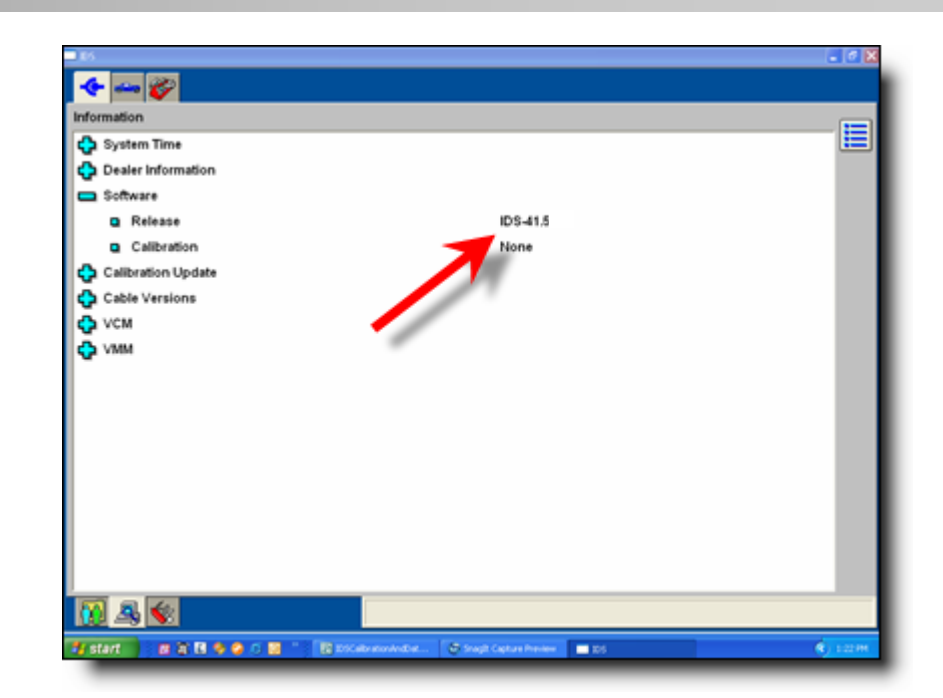

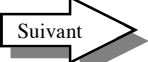

# Téléchargement de fichiers d'étalonnage

- Pour installer un fichier d'étalonnage sur l'IDS, accédez au site www.motorcraftservice.com ou www.inFord.com. Entrez le nom du fichier d'étalonnage. Par exemple, si l'IDS indique le fichier **abcdefg.bin**, entrez **abcdefg**, puis cliquez sur Download (Télécharger).
- Téléchargez le fichier sur une disquette, un CD, une clé USB ou directement dans le répertoire C:\Program Files\Ford Motor Company\Calibration files.
- 3. Copiez le fichier dans le répertoire C:\Program Files\Ford Motor Company\Calibration files.

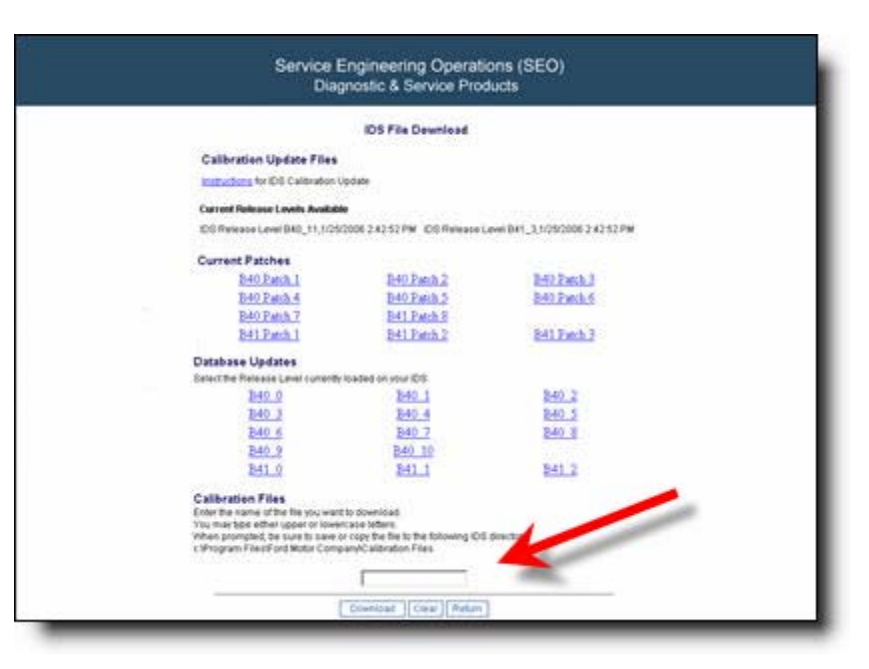

Fig. 1

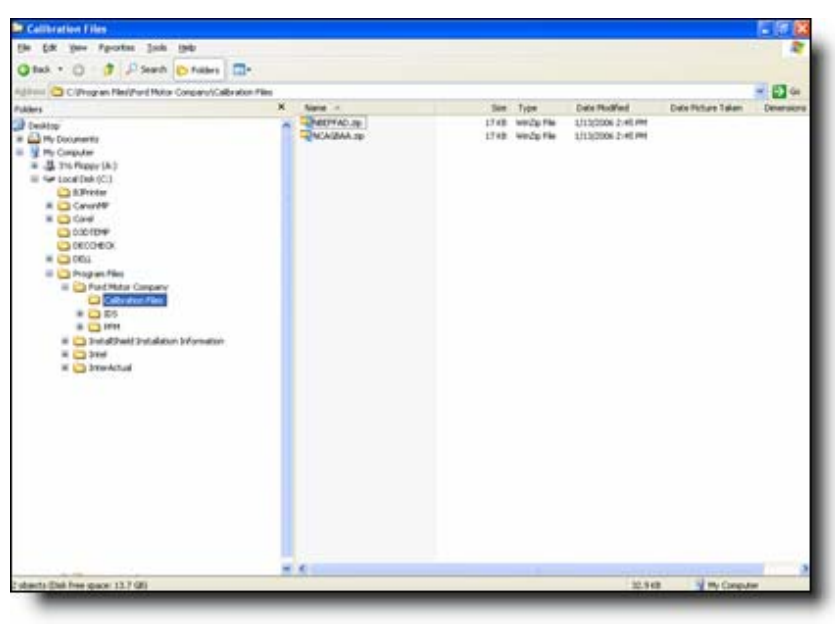

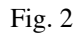

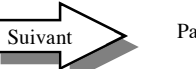

## Installation de correctifs

- Retournez à la page d'informations système. L'IDS indique la version du logiciel. Dans cet exemple : IDS-41.5.
- 2. Téléchargez **tous** les correctifs correspondants sur une disquette, un CD ou une clé USB
- 3. Accédez à **System Utilities** (Utilitaires système) (reportezvous à la page 5). Sélectionnez Software Patch (Patch logiciel).
- 4. Sélectionnez le support qui renferme les correctifs. Cliquez sur le crochet. Consultez l'exemple à la page 6.

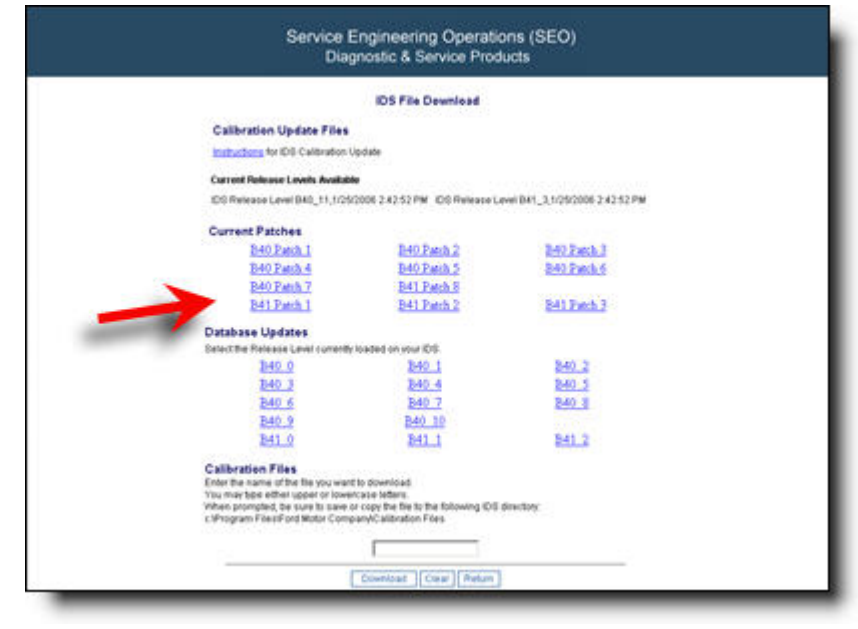

Fig. 1

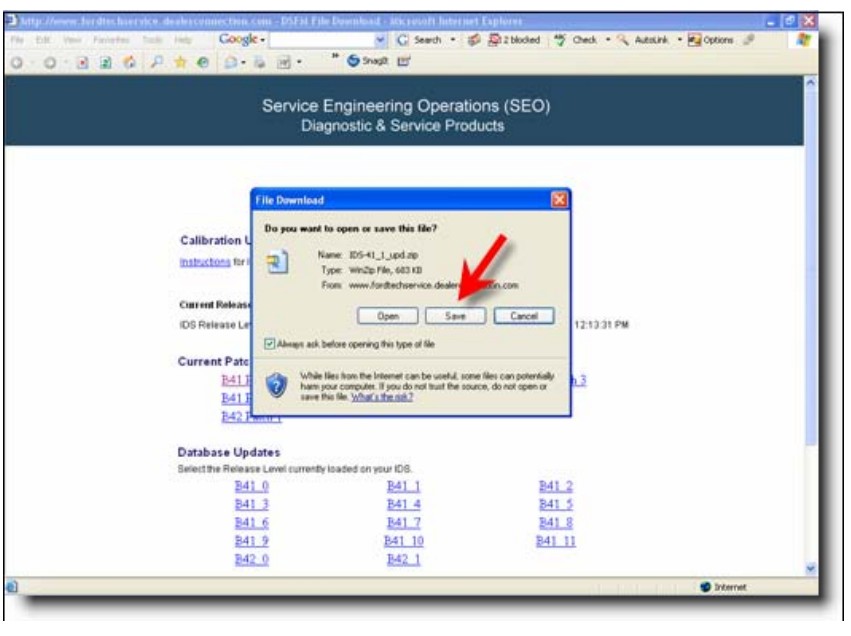

Fig. 2

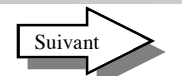

# Installation de correctifs

 Retournez à la page d'informations système. L'IDS indique la version du logiciel. Dans cet exemple : IDS-41.5 P3.

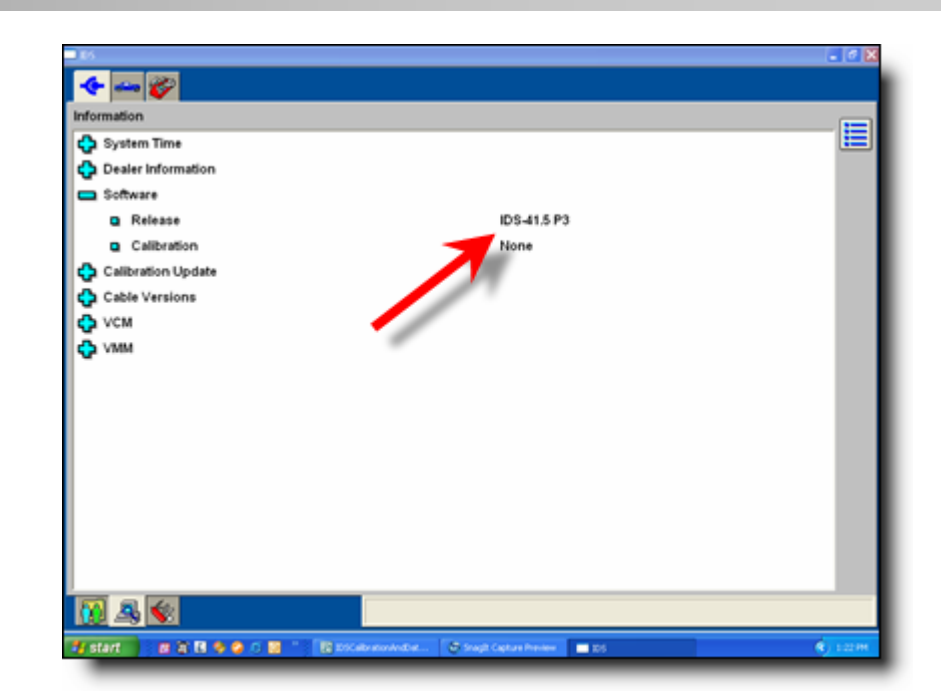